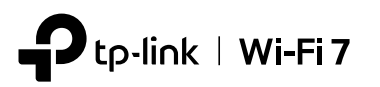

# 빠른 설치 가이드

범위 확장기

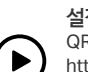

설정 비디오 확인 QR 코드를 스캔하거나

https://www.tp-link.com/support/setup-video/#range-extenders0 방문하여 구매한 제품의 설정 비디오를 찾아볼 수 있습니다.

\* 이미지는 실제 제품과 다를 수 있습니다.

### 2 설정

### 방법 1: WPS 버튼 사용

1. WPS 버튼을 눌러 공유기에서 WPS 기능을 활성화하세요. 참고: 설정 방법을 모르는 경우 공유기의 사용설명서를 참고하거나 다른 방법을 사용하여 설정할 수 있습니다.

다음 그림과 비슷한 것이 WPS 버튼입니다:

¢

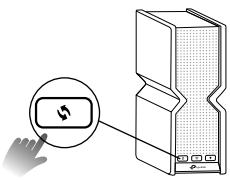

2. 2분 이내에 범위 확장기의 WPS 버튼을 1초간 누르면중 LED가 깜박이기 시작합니다. 중LED, 2.4GHz LED 및 5GHz LED가 파란색으로 고정되면 연결에 성공한 것입니다.

### 참고:

WPS

- 1. 2.4GHz 또는 5GHz LED만 파란색으로 고정되어 있는 경우, 공유기에 2.4GHz 및 5GHz 대역이 모두 켜져 있는지 확인하세요. 두 대역이 모두 켜져 있는 경우, WPS를 다시 껐다 켜거나 다른 방법을 시도해 보십시오
- 2. 6GHz 대역에 필요한 WPA3는 WPS 연결을 허용하지 않습니다. 공유기의 6GHz 대역에 연결하려면 Tether 앱 또는 웹 브라우저를 통해 연결하세요.

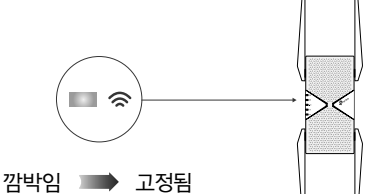

3. 완료되었습니다. 범위 확장기의 Wi-Fi에 연결할 수 있습니다.

확장 네트워크 이름: 공유기 네트워크 이름의 끝에 \_EXT가 붙은 이름 또는 EasyMesh 공유기와 동일(EasyMesh 세부정보는 뒷면 참조) **비밀번호:** 공유기와 동일

### 위치 변경하기 3

- 1. 공유기와 Wi-Fi 데드존의 중간 지점에 범위 확장기를 배치하십시오. 선택한 위치는 공유기 커버리지 내에 있어야 합니다.
- ☆LED가 파란색으로 고정될 때까지 약 2분 동안 기다리십시오. LED가 고정되지 않는 경우. 2. 범위 확장기를 공유기 근처로 옮겨서 신호 품질을 향상시키십시오.

팁: 최적의 Wi-Fi 성능을 제공할 수 있는 위치에 범위 확장기를 배치하려면 Tether 앱을 통해 범위 확장기 설정에 접속하고 위치 도우미를 찾거나 QR 코드를 스캔하여 https://www.tp-link.com/support/faq/3103/을 방문하세요

### 마음껏 사용하세요! (::)

- ·무선 연결 또는 이더넷 케이블을 통해 장치를 범위 확장기에 연결하면 인터넷을 이용할 수 있습니다. 확장 네트워크의 비밀번호는 메인 공유기와 동일합니다.
- ·또한 확장기를 액세스 포인트 모드로 변경하여 기존 유선 네트워크를 무선 네트워크로 전환할 수도 있습니다. 자세한 내용은 뒷면의 액세스 포인트 모드를 참고하세요.

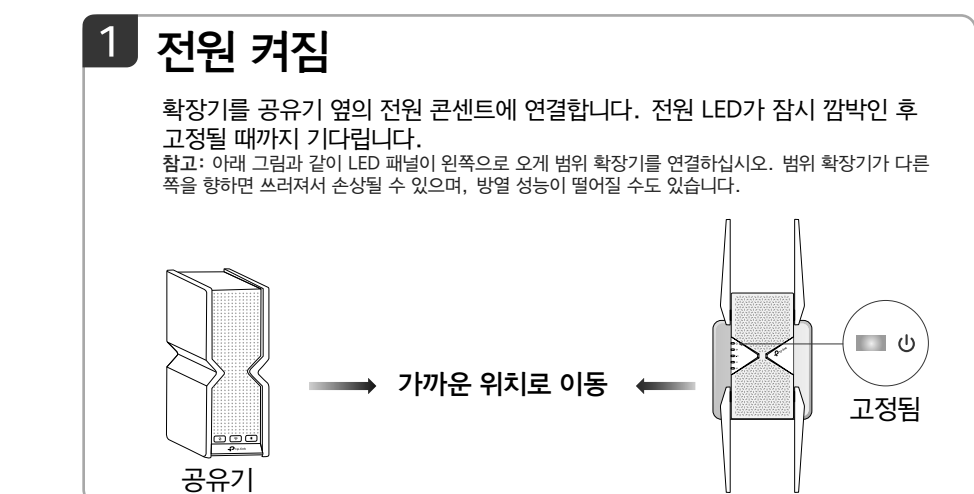

### 방법 2: Tether 앱 사용

1. Apple App Store 또는 Google Play에서 최신 Tether 앱을 다운로드하거나 QR 코드를 스캔하십시오.

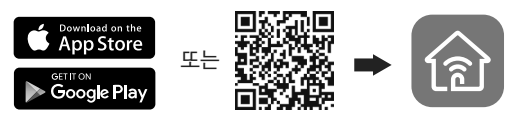

2. Tether 앱을 시작하고 TP-Link ID로 로그인하십시오. 계정이 없는 경우 먼저 계정을 만드십시오.

 +버튼을 누르고 익스텐더를 선택하십시오. 참고:

- 1. 장치를 찾을 수 없으면 FAQ> Q1을 참고하십시오.

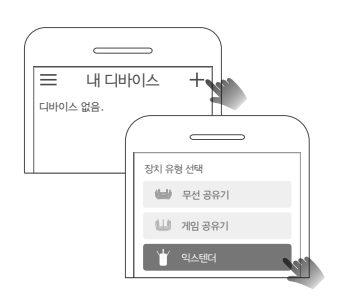

4. 앱 안내에 따라 설정을 완료하십시오. 🕱 LED가 계속 켜져 있어야 공유기에 성공적으로 연결된 것입니다. 참고: LED가 계속 켜져 있지 않으면 FAQ> Q2를 참고하십시오.

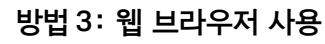

1. 컴퓨터 또는 스마트 폰을 범위 확장기 네트워크 TP-Link\_Extender에 연결하십시오.

| 연결할 수 있습니다       | 49 |  |  |
|------------------|----|--|--|
| 무선 네트워크 연결       |    |  |  |
| TP-Link_Extender |    |  |  |
| ☑ 자동 연결 연결       |    |  |  |
|                  | 4  |  |  |

2. 웹 브라우저에서 http://www.tplinkrepeater.net 또는 http://192.168.0.254를 방문하십시오. 로그인용 비밀번호를 만드십시오.

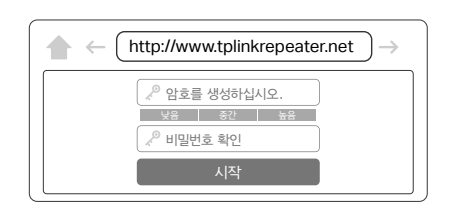

### 3. 웹 안내에 따라 설정을 완료하십시오.

(()

스마트폰

스마트 TV

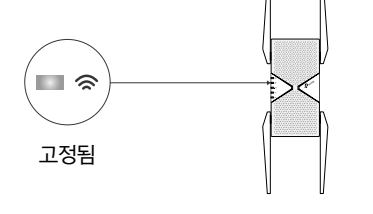

(()

태블릿

(=

40

게임 콘솔

| 공유기 |  |
|-----|--|
|     |  |

)))

공유기

·)))

2.5Gbps

이더넷 포트에

연결

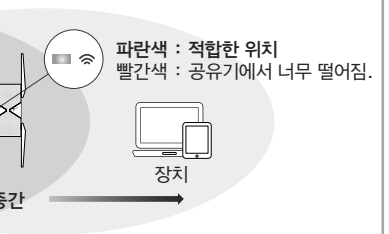

노트북

데스크톱 PC

0

- Tether QR스캔 Tether

2. Tether 앱 업데이트로 인해 실제 사용자 인터페이스 및 경로는 이 가이드에 표시된 것과 다를 수 있습니다.

### 액세스 범위 확장기 설정

설정 후 아래 방법 중 하나를 통해 범위 확장기 설정에 액세스할 수 있습니다. 메인 네트워크를 다시 선택하고, 확장 네트워크 설정을 변경하는 등의 작업을 수행할 수 있습니다. 참고: 범위 확장기와 공유기가 동일한 네트워크 이름을 사용하는 경우, 방법 1을 권장합니다.

### 방법 1 : Tether 앱 사용

- 1. 스마트폰을 범위 확장기 또는 공유기의 네트워크에 연결합니다.
- 2. Tether 앱을 실행하고 범위 확장기를 선택한 다음 로그인합니다.
- 3. 필요에 따라 범위 확장기의 설정을 보거나 변경합니다.

### 방법 2: 웹 브라우저 사용

- 1. 컴퓨터 또는 스마트 폰을 확장기의 네트워크에 연결하십시오. 컴퓨터를 사용하는 경우, 이더넷 케이블(있는 경우)을 분리하십시오.
- 2.웹 브라우저를 시작하고 검색 주소창에 http://www.tplinkrepeater.net 을 입력한 다음 로그인하십시오.
- 3. 필요에 따라 범위 확장기의 설정을 보거나 변경합니다.

### LED 상태 표

| LED              | 상태       | 의미 (범위 확장기 모드 시)                                       |  |
|------------------|----------|--------------------------------------------------------|--|
| ባ                | 켜짐/꺼짐    | 범위 확장기가 켜져 있거나 꺼져 있습니다.                                |  |
| (전원)             | 깜박임      | 시스템이 시작 중이거나 펌웨어가 업그레이드 중입니다.                          |  |
| <b>ⓒ</b><br>(신호) | 파란색으로 고정 | 범위 확장기가 공유기의 무선 네트워크에 연결되어 있고 적절한<br>위치에 있습니다.         |  |
|                  | 빨간색으로 고정 | 범위 확장기의 신호가 약합니다. 공유기와 가까운 곳으로<br>옮기십시오.               |  |
|                  | 깜박임      | WPS 연결이 진행 중입니다.                                       |  |
|                  | 꺼짐       | 무선 연결이 구축되지 않았습니다.                                     |  |
| 2.4GHz           | 켜짐/꺼짐    | 범위 확장기가 공유기의 2.4GHz 무선 네트워크에 연결되어<br>있거나 연결되어 있지 않습니다. |  |
| 5GHz             | 켜짐/꺼짐    | 범위 확장기가 공유기의 5GHz 무선 네트워크에 연결되어<br>있거나 연결되어 있지 않습니다.   |  |
| 6GHz             | 켜짐/꺼짐    | 범위 확장기가 공유기의 6GHz 무선 네트워크에 연결되어<br>있거나 연결되어 있지 않습니다.   |  |

### FAQ (자주 묻는 질문)

### Q1. 설정 중에 Tether 앱이 장치를 찾을 수 없으면 어떻게 해야 합니까?

- 아래 단계에 따라 다른 방법을 시도하십시오.
- 1. 스마트폰을 범위 확장기 네트워크 TP-Link\_Extender에 연결하십시오.

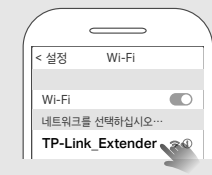

- 2. Tether 앱을 실행하고 범위 확장기를 선택하십시오.
- 팁: 범위 확장기의 Wi-Fi에 연결했지만 여전히 장치를 찾을 수 없는 경우, 모바일 데이터를 끄십시오.

| ≡             | 내 디바이스                                                    | +          |
|---------------|-----------------------------------------------------------|------------|
| <b>P</b><br>H | 로컬 정치<br>RExxx<br>XX+XX+XX+XX+XX+XX+XX+XX+XX+XX+XX+XX+XX+ | <u>(</u> ) |

3. 앱 안내에 따라 설정을 완료하십시오.

문제가 해결되지 않으면 기술 지원팀에 문의하십시오.

- Q2. Tether 앱이나 웹 브라우저를 통해 설정을 완료한 후 🕱 LED가 고정되지 않으면 어떻게 해야 합니까?
  - 설정 과정에서 메인 공유기에 잘못된 Wi-Fi 비밀번호를 입력했을 수 있습니다. 비밀번호를 확인하고 다시 시도하세요.

### 액세스 포인트 모드

메인 공유기와의 유선 연결과 범위 확장기의 무선 성능이 안정적이어야 합니다. 범위 확장기를 액세스 포인트 모드로 변경하려면 다음을 수행하십시오:

a. 웹 사용 시: 로그인 → 상단에서 모드 버튼 찾기. 자세한 내용은 https://www.tp-link.com/support 의 사용 설명서를 참고하세요.

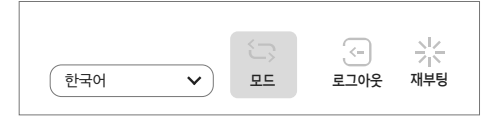

b. Tether 사용 시: 범위 확장기에 로그인→ 작동 모드 찾기

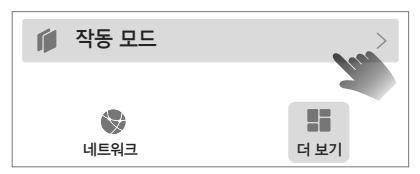

참고: Tether 앱 업데이트로 인해 이미지가 실제 인터페이스와 다를 수 있습니다.

## 🙆 EasyMesh 호환

EasyMesh는 다양한 액세스 포인트와 호환되어 탁월한 유연성을 제공하는 통합 홈 메시 표준으로 집 전체에 강력하고 안정적이며 원활한 무선 연결을 제공합니다.

#### • 심리스 로밍

최상의 커버리지를 제공하는 공유기 또는 범위 확장기에 모바일 장치를 연결합니다. EasyMesh와 호환되는 장치는 단일 Wi-Fi 이름을 사용하여 모든 방에서 연결 상태를 유지할 수 있습니다.

#### • 원클릭 설정

2분 안에 메인 공유기와 범위 확장기의 WPS 버튼을 누르면 EasyMesh 네트워크 설정이 모두 완료됩니다.

#### • 유연한 확장성

제품 공급업체\*, 토폴로지, 프로토콜, 제품군이 달라도 홈 네트워킹을 유연하게 확장할 수 있습니다.

\*TP-Link EasyMesh 호환 제품은 EasyMesh를 사용하는 다른 장치와 네트워크로 연결될 수 있습니다. 공급업체 간에 펌웨어가 충돌하면 연결에 실패할 수 있습니다. EasyMesh 호환 기능은 일부 모델에서 아직 개발 중이며 향후 소프트웨어 업데이트에서 지원될 예정입니다.

이 제품은 표준화된 EasyMesh 기술과 호환되지만 Wi-Fi EasyMesh™인증을 받지 않았습니다.

#### 자세한 내용은

https://www.tp-link.com/easymesh/ 에서 확인하세요.

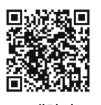

설정 비디오 시청하기

- 범위 확장기가 공유기로부터 5m 이내 거리에 가까이 있어야 하고, 대형 전자 제품과 멀리 떨어져 있어야 합니다.
- 공유기에서 무선 MAC 필터링, 무선 액세스 제어 또는 ACL (액세스 제어 목록)을 활성화한 경우, 먼저 해당 기능을 비활성화하고 첫 페이지에 있는 방법을 사용해 설정을 완료하십시오.
- WPS 버튼을 통해 설정을 시도하십시오.

기술 지원, 사용 설명서 및 기타 정보는

 $(\mathbf{L})$ 

• 범위 확장기를 초기화하고 설정을 다시 시도하십시오. 문제가 해결되지 않으면 기술 지원팀에 문의하십시오.

#### Q3. 범위 확장기를 초기화하려면 어떻게 해야 합니까?

범위 확장기의 전원을 켠 상태에서 핀을 사용하여 RESET 버튼을 1 초 동안 누르면 범위 확장기가 재부팅됩니다.

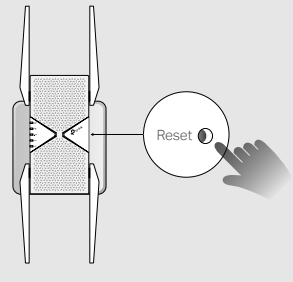

설정에 대한 추가 도움이 필요한 경우 (?)https://www.tp-link.com/support/faq/3074/를 방문하거나 QR 코드를 스캔하세요.

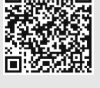

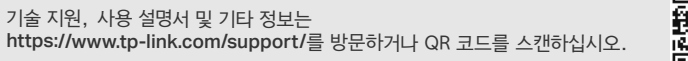